## Information Technology Services

# COMPASS WEB TIME APPROVALS

[Version 1.0 - Updated 05.24.2024]

Web Time Approvals for Bi-Weekly Hourly Paid Staff

Having trouble logging into your UNE computer? See the "Logging into your UNE computer" guide.

## CONTENTS

| Section 1 – Approving Time              | 2      |
|-----------------------------------------|--------|
| Employee Dashboard                      | 2      |
| Selecting a Timesheet to Review         | 2      |
|                                         | 3      |
| Successfully Approved Timesheet         | с<br>२ |
| Section 2 - Peturning or Pecalling Time | л<br>Л |
|                                         | 4      |
| Recalling a Timesneet                   | 4      |

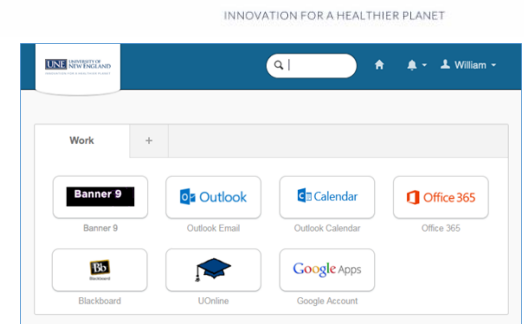

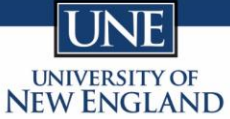

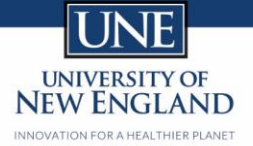

## SECTION 1 - APPROVING TIME

#### EMPLOYEE DASHBOARD

- Navigate to your Employee Dashboard.
- Click on **Approve Time** under My Activities.

| Employee Dashboard<br>Employee Dashboard |                                               |                                                      |                              |                                                                                              |
|------------------------------------------|-----------------------------------------------|------------------------------------------------------|------------------------------|----------------------------------------------------------------------------------------------|
|                                          | McQue, Fast Eddie A.<br>My Profile<br>My Team | Leave Balances as of 05/28/2024<br>Vacation in hours | (164.00) Sick Leave in hours | 134.00         Personal Time in hours         24.00           Full Leave Balance Information |
| Pay Information                          |                                               |                                                      |                              | ✓                                                                                            |
| Latest Pay Stub: 02/20/2024              | All Pay Stubs                                 | Direct Deposit Information                           | Deductions History           | Enter Leave Report                                                                           |
| Earnings                                 |                                               |                                                      |                              | Request Time Off                                                                             |
| Taxas                                    |                                               |                                                      |                              | Approve Time                                                                                 |
| lab Summany                              |                                               |                                                      |                              | Approve Leave Report Approve Leave Request                                                   |
| Job Summary                              |                                               |                                                      |                              | Electronic Personnel Action Forms (EPAF)                                                     |
| Employee Summary                         |                                               |                                                      |                              | Faculty Load and Compensation                                                                |

#### SELECTING A TIMESHEET TO REVIEW

• Navigate to the employee you want to review and click on their name.

| Employee Dashboard  Time Entry                 | Approvals                                         |                                     |                                  |                                    |                               |             |               |   |   |  |  |  |  |
|------------------------------------------------|---------------------------------------------------|-------------------------------------|----------------------------------|------------------------------------|-------------------------------|-------------|---------------|---|---|--|--|--|--|
| Approvals - Timesheet                          | pprovals - Timesheet 🏦 Proxy Super User 👔 Reports |                                     |                                  |                                    |                               |             |               |   |   |  |  |  |  |
| Approvals Leave Report                         | Leave Request                                     |                                     |                                  |                                    |                               |             |               |   |   |  |  |  |  |
| Timesheet 🗸                                    | All Departments                                   | ♥ 05/                               | /12/2024 - 05/25/2024 (2024 B1 1 | 1) ~                               | All Status except Not Started | d           | Enter ID/Name |   |   |  |  |  |  |
| Distribution Status Report - Timesheet         |                                                   |                                     |                                  |                                    |                               |             |               |   | ^ |  |  |  |  |
|                                                | 0                                                 | 1<br>0<br>Pending - Im<br>the Queue | 0 0<br>In Progress Returned      | 0 0<br>Error Pending -<br>Approved | 0 0<br>Approved Completed     |             |               |   |   |  |  |  |  |
| Pending 1                                      |                                                   |                                     |                                  |                                    |                               |             |               |   | ^ |  |  |  |  |
| Employee Name                                  |                                                   | ID                                  | Organiza                         | ation                              |                               | Hours/Units |               |   |   |  |  |  |  |
| Ellis, Karl<br>Scheduling Assistant, H80081-00 |                                                   | N00048450                           | B-1503, AI                       | thletics                           |                               | 12.00 Hours | i             | : |   |  |  |  |  |

## APPROVE TIME

- Review the timesheet hours and codes and information.
- If all is ok, click on the **Approve** Button.
- If there is something that needs to be fixed, click on the **Return for Correction** Button.

| Employee Da     | ashboard • Tin    | ne Entry Appro  | ovals • Sched       | uling Assistant, | H80081-0   | 10 <u>, B, 150</u> | 0 <u>3, Athleti</u> | cs, Rate: \$12.00000   | <u>0</u> • I | Preview  |          |                |             |
|-----------------|-------------------|-----------------|---------------------|------------------|------------|--------------------|---------------------|------------------------|--------------|----------|----------|----------------|-------------|
| Timeshee        | t Detail Sum      | mary            |                     |                  |            |                    |                     |                        |              |          |          |                |             |
| N00048450, E    | llis, Karl        |                 |                     |                  |            |                    |                     |                        |              |          |          |                | Ē           |
| Scheduling As   | sistant, H80081-  | 00, B, 1503, Ai | thletics , Rate: \$ | 12.000000        | 0.00       | 0/2024             |                     |                        |              |          |          |                |             |
| Time Entry D    | )/12/2024 - 05/25 | /2024 12.00     | Penc                | Submittee        | a On 05/20 | 8/2024,            | 04:52 Pivi          |                        |              |          |          |                |             |
| Date            | etan              | Earn Code       |                     |                  |            |                    | Shift               | Total                  |              |          |          |                |             |
| 05/13/2024      |                   | 110, Regular Ea | arnings Hourly      |                  |            |                    | 1                   | 8.00 Hours             |              |          |          |                |             |
| 05/14/2024      |                   | 110, Regular Ea | arnings Hourly      |                  |            |                    | 1                   | 4.00 Hours             |              |          |          |                |             |
| Time Inform     | ation             |                 |                     |                  |            |                    |                     |                        |              |          |          |                |             |
| Date            | Earn Code         |                 | Shift               | Hours/Units      | Tir        | me In              |                     | System In              | Com          | nment In | Time Out | System Out     | Comment Out |
| 05/13/2024      | 110, Regular Ear  | nings Hourly    | 1                   | 4.00             | 08         | :00 AM             |                     |                        |              |          | 12:00 PM |                |             |
| 05/13/2024      | 110, Regular Ear  | nings Hourly    | 1                   | 4.00             | 01         | :00 PM             |                     |                        |              |          | 05:00 PM |                |             |
| 05/14/2024      | 110, Regular Ean  | nings Hourly    | 1                   | 4.00             | 01         | :00 PM             |                     |                        |              |          | 05:00 PM |                |             |
| Summary         |                   |                 |                     |                  |            |                    |                     |                        |              |          |          |                |             |
| Earn Code       |                   | Shift           | Week 1              | Week 2           | Week 3     |                    | Total               |                        |              |          |          |                |             |
| 110, Regular Ea | irnings Hourly    | 1               | 12.00               |                  |            |                    | 12.00 Hou           | rs                     |              |          |          |                |             |
| Total Hours     |                   |                 | 12.00               |                  |            |                    |                     |                        |              |          |          |                |             |
| Routing and     | Status            |                 |                     |                  |            |                    |                     |                        |              |          |          |                |             |
| Name            |                   |                 |                     |                  | Action     |                    |                     |                        |              |          |          |                |             |
|                 |                   |                 |                     |                  | Originate  | ed On 05           | /28/2024, 0         | 4:30 PM by Ellis, Karl |              |          |          |                |             |
|                 |                   |                 |                     |                  | Submitte   | ed On 05/          | /28/2024, 0         | 4:32 PM by Ellis, Karl |              |          |          |                |             |
|                 |                   |                 |                     |                  |            |                    | Re                  | turn                   |              | Details  | Return   | for correction | Approve     |

## SUCCESSFULLY APPROVED TIMESHEET

| Employee Da       | ployee Dashboard • Time Entry Approvals • Scheduling Assistant, H80081-00, B. 1503. Athletics, Rate: \$12,000000 • Preview Structure Structure Stru |                 |                |             |               |               |                        |            |    |          |            |             |     |
|-------------------|----------------------------------------------------------------------------------------------------|-----------------|----------------|-------------|---------------|---------------|------------------------|------------|----|----------|------------|-------------|-----|
| Timeshee          | limesheet Detail Summary                                                                                                    |                 |                |             |               |               |                        |            |    |          |            |             |     |
| N00048450, E      | llis, Karl                                                                                                    |                 |                |             | ø             |               |                        |            |    |          |            |             |     |
| Scheduling As     | sistant, H80081                                                                                                    | -00, B, 1503, A |                |             |               |               |                        |            |    |          |            |             |     |
| Pay Period: 05    | 5/12/2024 - 05/2                                                                                                    | 5/2024 12.00    |                |             |               | - 1           |                        |            |    |          |            |             |     |
| Time Entry Detail |                                                                                                    |                 |                |             |               |               |                        |            |    |          |            |             | - 1 |
| Date              |                                                                                                    | Earn Code       |                |             |               | Shift         | Total                  |            |    |          |            |             | - 1 |
| 05/13/2024        |                                                                                                    | 110, Regular E  | arnings Hourly |             |               | 1             | 8.00 Hours             |            |    |          |            |             |     |
| 05/14/2024        |                                                                                                    | 110, Regular E  | arnings Hourly |             |               | 1             | 4.00 Hours             |            |    |          |            |             |     |
| Time Inform       | ation                                                                                                    |                 |                |             |               |               |                        |            |    |          |            |             |     |
| Date              | Earn Code                                                                                                    |                 | Shift          | Hours/Units | Time In       |               | System In              | Comment In |    | Time Out | System Out | Comment Out |     |
| 05/13/2024        | 110, Regular Ea                                                                                                    | rnings Hourly   | 1              | 4.00        | 08:00 AN      | l i           |                        |            |    | 12:00 PM |            |             |     |
| 05/13/2024        | 110, Regular Ea                                                                                                    | rnings Hourly   | 1              | 4.00        | 01:00 PN      | l.            |                        |            |    | 05:00 PM |            |             |     |
| 05/14/2024        | 110, Regular Ea                                                                                                    | rnings Hourly   | 1              | 4.00        | 01:00 PN      | l             |                        |            |    | 05:00 PM |            |             |     |
| Summary           |                                                                                                    |                 |                |             |               |               |                        |            |    |          |            |             | _   |
| Earn Code         |                                                                                                    | Shift           | Week 1         | Week 2      | Week 3        | Total         |                        |            |    |          |            |             | - 1 |
| 110, Regular Ea   | arnings Hourly                                                                                                    | 1               | 12.00          |             |               | 12.00 Hou     | rs                     |            |    |          |            |             | - 1 |
| Total Hours       |                                                                                                    |                 | 12.00          |             |               |               |                        |            |    |          |            |             | - 1 |
| Routing and       | Status                                                                                                    |                 |                |             |               |               |                        |            |    |          |            |             |     |
| Name              |                                                                                                    |                 |                |             | Action        |               |                        |            |    |          |            |             | - 1 |
|                   |                                                                                                    |                 |                |             | Originated On | 05/28/2024, 0 | 4:30 PM by Ellis, Karl |            |    |          |            |             |     |
|                   |                                                                                                    |                 |                |             | Submitted On  | 05/28/2024, 0 | 4:32 PM by Ellis, Karl |            |    |          |            |             |     |
|                   |                                                                                                    |                 |                |             |               |               |                        | Retu       | ım |          | Details    | Recall      |     |

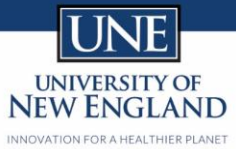

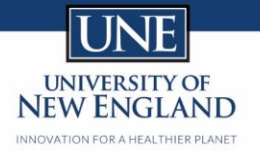

## SECTION 2 - RETURNING OR RECALLING TIME

#### **RECALLING A TIMESHEET**

• If something needs to be changed after you have approved a timesheet, click on the Recall Button at the bottom of the page.

| Employee Da      | shboard • Ti            | me Entry Appr   | ovals • Sche   | luling Assistant, | H80081-00, B, 1 | 50 <u>3, Athle</u> | tics, Rate: \$12.00000  | 0 • Preview |        |          | Timesheet su | ccessfully approved. |   |
|------------------|-------------------------|-----------------|----------------|-------------------|-----------------|--------------------|-------------------------|-------------|--------|----------|--------------|----------------------|---|
| Timesheet        | ïmesheet Detail Summary |                 |                |                   |                 |                    |                         |             |        |          |              |                      |   |
| N00048450, EII   | is, Karl                |                 |                |                   |                 |                    |                         |             |        |          |              |                      | Ģ |
| Scheduling Ass   | istant, H80081          | -00, B, 1503, A |                |                   |                 |                    |                         |             |        |          |              |                      |   |
| Pay Period: 05/  | /12/2024 - 05/2         | 5/2024 12.00    |                |                   |                 |                    |                         |             |        |          |              |                      |   |
| Time Entry De    | etail                   |                 |                |                   |                 |                    |                         |             |        |          |              |                      |   |
| Date             |                         | Earn Code       |                |                   |                 | Shift              | Total                   |             |        |          |              |                      |   |
| 05/13/2024       |                         | 110, Regular E  | arnings Hourly |                   |                 | 1                  | 8.00 Hours              |             |        |          |              |                      |   |
| 05/14/2024       |                         | 110, Regular E  | arnings Hourly |                   |                 | 1                  | 4.00 Hours              |             |        |          |              |                      |   |
| Time Informa     | tion                    |                 |                |                   |                 |                    |                         |             |        |          |              |                      |   |
| Date             | Earn Code               |                 | Shift          | Hours/Units       | Time In         |                    | System In               | Comment In  | 1      | Time Out | System Out   | Comment Out          |   |
| 05/13/2024       | 110, Regular Ea         | rnings Hourly   | 1              | 4.00              | 08:00 AM        |                    |                         |             | 1      | 12:00 PM |              |                      |   |
| 05/13/2024       | 110, Regular Ea         | rnings Hourly   | 1              | 4.00              | 01:00 PM        |                    |                         |             | (      | 05:00 PM |              |                      |   |
| 05/14/2024       | 110, Regular Ea         | rnings Hourly   | 1              | 4.00              | 01:00 PM        |                    |                         |             | (      | 05:00 PM |              |                      |   |
| Summary          |                         |                 |                |                   |                 |                    |                         |             |        |          |              |                      |   |
| Earn Code        |                         | Shift           | Week 1         | Week 2            | Week 3          | Total              |                         |             |        |          |              |                      |   |
| 110, Regular Ear | mings Hourly            | 1               | 12.00          |                   |                 | 12.00 Ho           | urs                     |             |        |          |              |                      |   |
| Total Hours      |                         |                 | 12.00          |                   |                 |                    |                         |             |        |          |              |                      |   |
| Routing and S    | status                  |                 |                |                   |                 |                    |                         |             |        |          |              |                      |   |
| Name             |                         |                 |                |                   | Action          |                    |                         |             |        |          |              |                      |   |
|                  |                         |                 |                |                   | Originated On   | 05/28/2024,        | 04:30 PM by Ellis, Karl |             |        |          |              |                      |   |
|                  |                         |                 |                |                   | Submitted On (  | 5/28/2024,         | 04:32 PM by Ellis, Karl |             |        |          |              |                      |   |
|                  |                         |                 |                |                   |                 |                    |                         |             | Return |          | Detalls      | Recall               |   |

• The timesheet is successfully recalled. At this point, you can Return the Timesheet for Correction or Approve the timesheet again.

| Employee Da                                        | shboard • Tin                                     | ne Entry Appr                  | Timesheet s    | uccessfully recalled. |              |             |                         |            |     |          |                |             |  |
|----------------------------------------------------|---------------------------------------------------|--------------------------------|----------------|-----------------------|--------------|-------------|-------------------------|------------|-----|----------|----------------|-------------|--|
| Timesheet                                          | Timesheet Detail Summary                          |                                |                |                       |              |             |                         |            |     |          |                |             |  |
| N00048450, Ell<br>Scheduling Ass<br>Pay Period: 05 | lis, Karl<br>sistant, H80081-<br>/12/2024 - 05/25 | 00, B, 1503, A<br>5/2024 12.00 |                | ē                     |              |             |                         |            |     |          |                |             |  |
| Time Entry D                                       | etail                                             |                                |                |                       |              |             |                         |            |     |          |                |             |  |
| Date                                               |                                                   | Earn Code                      |                |                       |              | Shift       | Total                   |            |     |          |                |             |  |
| 05/13/2024                                         |                                                   | 110, Regular E                 | arnings Hourly |                       |              | 1           | 8.00 Hours              |            |     |          |                |             |  |
| 05/14/2024                                         |                                                   | 110, Regular E                 | arnings Hourly |                       |              | 1           | 4.00 Hours              |            |     |          |                |             |  |
| Time Informa                                       | ition                                             |                                |                |                       |              |             |                         |            |     |          |                |             |  |
| Date                                               | Earn Code                                         |                                | Shift          | Hours/Units           | Time In      |             | System In               | Comment In |     | Time Out | System Out     | Comment Out |  |
| 05/13/2024                                         | 110, Regular Ear                                  | nings Hourly                   | 1              | 4.00                  | 08:00 AI     | A           |                         |            |     | 12:00 PM |                |             |  |
| 05/13/2024                                         | 110, Regular Ear                                  | nings Hourly                   | 1              | 4.00                  | 01:00 PI     | И           |                         |            |     | 05:00 PM |                |             |  |
| 05/14/2024                                         | 110, Regular Ear                                  | nings Hourly                   | 1              | 4.00                  | 01:00 PI     | Л           |                         |            |     | 05:00 PM |                |             |  |
| Summary                                            |                                                   |                                |                |                       |              |             |                         |            |     |          |                |             |  |
| Earn Code                                          |                                                   | Shift                          | Week 1         | Week 2                | Week 3       | Total       |                         |            |     |          |                |             |  |
| 110, Regular Ea                                    | rnings Hourly                                     | 1                              | 12.00          |                       |              | 12.00 Ho    | urs                     |            |     |          |                |             |  |
| Total Hours                                        |                                                   |                                | 12.00          |                       |              |             |                         |            |     |          |                |             |  |
| Routing and S                                      | Status                                            |                                |                |                       |              |             |                         |            |     |          |                |             |  |
| Name                                               |                                                   |                                |                |                       | Action       |             |                         |            |     |          |                |             |  |
|                                                    | Originated On 05/28/2024, 04:30 PM by Ellis, Karl |                                |                |                       |              |             |                         |            |     |          |                |             |  |
|                                                    |                                                   |                                |                |                       | Submitted On | 05/28/2024, | 04:32 PM by Ellis, Karl |            |     |          |                |             |  |
|                                                    |                                                   |                                |                |                       |              | R           | leturn                  | Deta       | ils | Return   | for correction | Approve     |  |